## Quick Start Guide

Remote Camera Controller

# Packaging List

- 1. CamFi remote camera controller
- 2. Mini USB cable for connecting to the camera
- 3. Micro USB cable for charging the battery
- 4. Double screw for hot shoe adapter
- 5. Lanyard
- 6. Quick start guide

## CamFi Overview

- 1 USB connector for connecting to the camera
- 2  $% \ensuremath{\mathbb{C}}$  Network port for connection to the PC  $\ensuremath{\mathbb{C}}$
- ③ Status indicators

#### 

Flashing indicates the system is starting up Always on after the system starts up successfully

Battery status

Turned on when the battery is running low

Battery charging status

It is orange while charging, and it will turn to green when the battery is fully charged

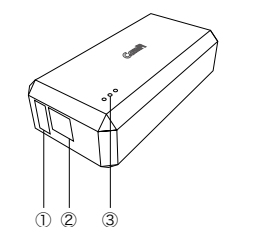

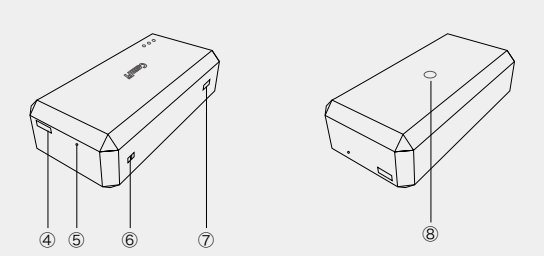

- ④ Battery charging port
- ⑤ Reset button
- 6 Lanyard hole
- Power switch
- (8) Tapping hole for hot shoe adapter

### **Charging Battery**

Use the micro USB cable to connect to a mobile phone charger or the USB port of a computer to charge the battery of the CamFi device.

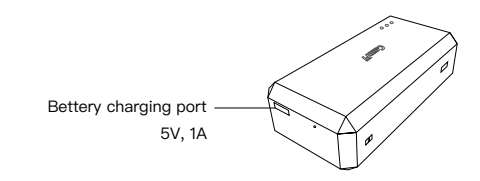

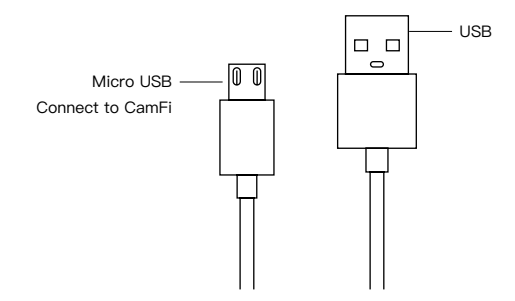

### **Quick Installation**

### 1. Connect CamFi to your camera

Connect the CamFi device to your camera using the mini USB cable, then turn on the CamFi and your camera.

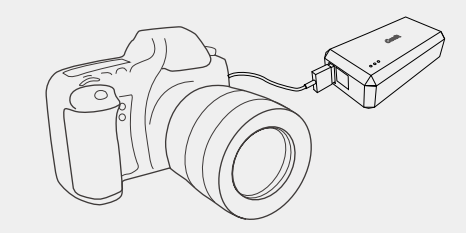

### 2. Get the CamFi app

You will need to install the CamFi app on your smartphone or your PC. The CamFi app is available for iPhone®,Android <sup>™</sup> and Windows®. For a full list of supported devices, visit:

http://www.cam-fi.com/download.html

1. On your smartphone or your computer browser, visit:

http://www.cam-fi.com/download.html

2. Follow the instructions to install the CamFi app on your smartphone or your computer.

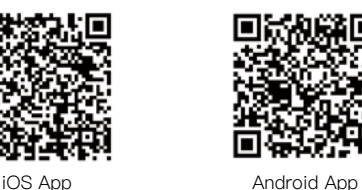

**?** (i)

3.Connect to the Wi-Fi hotspot of the CamFi

After you turn on CamFi and the system status indicator light turns a constant green, you can find and connect to the Wi–Fi hotspot of the CamFi with the name prefixed with "CamFi" on your smart phone or your computer.

### 4.Start CamFi App

✓ camfi−xxxxx

Launch the CamFi app on your smart phone or your computer.

### Firmware Upgrade

The CamFi app will automatically check if there is a new version of firmware available for the CamFi. When there is a new version available, the app will start the upgrade wizard to upgrade the firmware of the CamFi. You can follow the instructions provided by the wizard to upgrade the firmware.

### Need Further Assistance?

For answers to common questions and troubleshooting steps, please visit: http://www.cam-fi.com/support.html

You can also contact us with the following contact information: E-mail: support@cam-fi.com Address: A1002, Tsinghua Science Park, 1st College Road, Zhuhai, Guangdong, China

Website: http://www.cam-fi.com